Sun Cobalt Control Station リリースノート

Sun Cobalt Control Station のセットアップの前にお読みください.

1. 言語設定の問題

Sun Cobalt Control Station (以下 SCCS)を日本語環境で使用する場合は,ブラウザのデフォルトの言語設定が"英語[en]"でないとただしくセットアップできないことがあります. セットアップの前にブラウザの設定を以下のように変更してください.

ブラウザの設定を変更しSCCSのセットアップウィザードを終了したあといったんSCCS の言語設定を英語に変更してしまえば、ブラウザの言語設定をもとにもどしても SCCS は 問題なく操作できます.(操作方法は"SCCSの言語設定の変更方法"を参照ください)

ブラウザの言語設定の変更方法

## (1) Internet Explorer 5.x および 6.x の設定方法

デスクトップ上の Internet Explorer アイコン上にマウスカーソルを移動し右ボタンをクリ ックし[プロパティ(R)]メニューを選択するか(図1),Internet Explorerを起動し[ツール(T)] [インターネット オプション(O)]メニューを選択し(図2),[インターネット オプショ

ン]ウィンドウを表示します(図3).

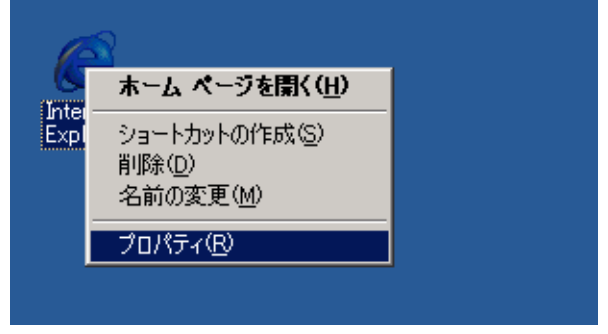

図 1

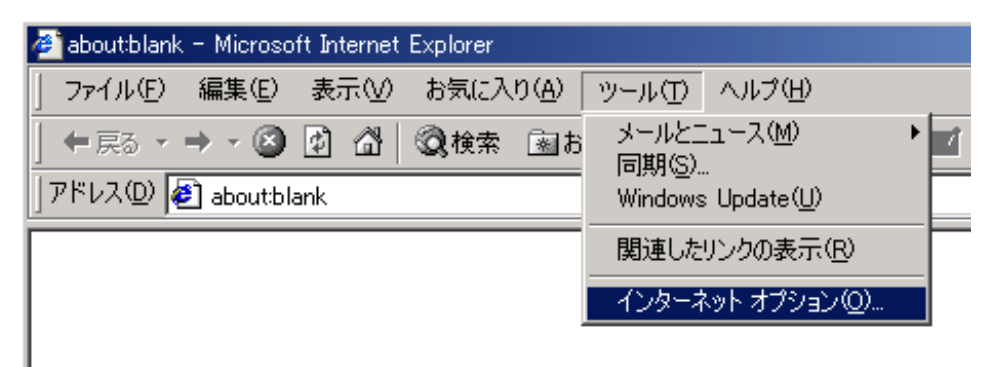

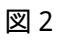

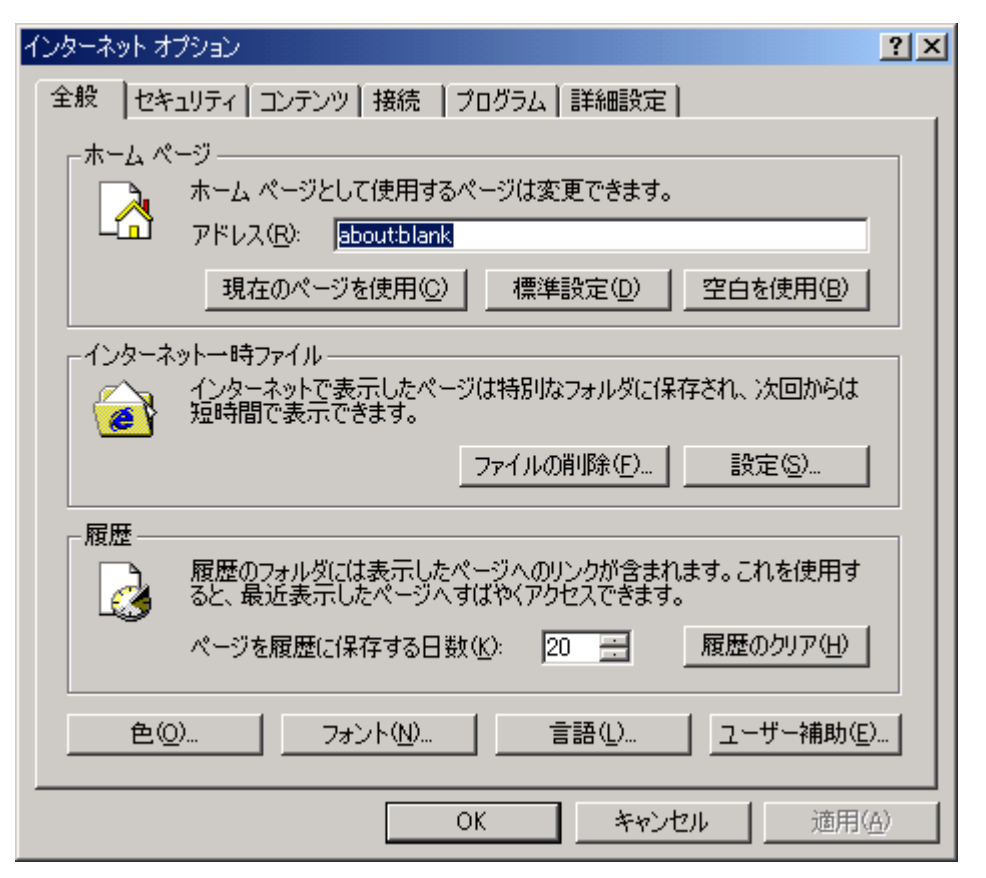

図 3

[インターネット オプション]ウィンドウの[言語(L)]ボタンをクリックし,[言語の優先順位] ウィンドウを開きます(図4).

| 言語の優先順位                                                        | <u>?</u> ×        |  |
|----------------------------------------------------------------|-------------------|--|
| Web サイトによっては、コンテンツを複数の言語で提供する所<br>る言語を選択してください。上位にある言語が優先されます。 | もあります。使用す         |  |
| 言語(_):                                                         |                   |  |
| 日本語 (ia)                                                       | 上へ(山)             |  |
|                                                                | 下へ( <u>D</u> )    |  |
|                                                                | 肖·『『余( <u>M</u> ) |  |
|                                                                | 追加( <u>A</u> )    |  |
| メニューおよびダイアログ ボックスは、現在 日本語 で表示<br>されています。                       |                   |  |
| ОК                                                             | キャンセル             |  |

[言語の優先順位]ウィンドウの[追加(A)]ボタンをクリックし[言語の追加]ウィンドウを開き ます.つぎに [言語(L)]ウィンドウをスクロールし,"英語[en]"行を選択します(図5)

| 言語の追加                                                                                                    | ?×  |
|----------------------------------------------------------------------------------------------------|-----|
| 言語(L):                                                                                                    |     |
| 英語 (アイルランド) [en-ie]<br>英語 (オーストラリア) [en-au]<br>英語 (オーストラリア) [en-au]<br>英語 (カリブ) [en]<br>英語 (ジンバブエ) [en-jm]<br>英語 (ジンバブエ) [en-zw]<br>英語 (ニュージーランド) [en-tt]<br>英語 (フィリピン) [en-nz]<br>英語 (ベリーズ) [en-bz]<br>英語 (南アフリカ) [en-za] | 4   |
| 来語 [cn]<br>韓国語 [ko]<br>中国語 (シンガポール) [zh-sg]                                                                                                    |     |
| ユーザー定義( <u>R</u> ):                                                                                                    |     |
| OK                                                                                                    | 211 |

図 5

[OK]ボタンをクリックし,[言語の優先順位]ウィンドウに戻ります.つぎに [言語(L)]ウィ ンドウの"英語[en]"行を選択し,[上へ(U)]ボタンをクリックし,"英語[en]"行が[言語(L)]ウィ ンドウの先頭に表示されるよう変更します(図6)

| 言語の優先順位                                                        | ? ×            |
|----------------------------------------------------------------|----------------|
| Web サイトによっては、コンテンツを複数の言語で提供する所<br>る言語を選択してください。上位にある言語が優先されます。 | もあります。使用す      |
| 言語(_):                                                         |                |
| 英語 (en)<br>日本語 (ia)                                            | Ŀ∧( <u>U</u> ) |
|                                                                | 下へ( <u>D</u> ) |
|                                                                | 削除( <u>M</u> ) |
|                                                                | 追加( <u>A</u> ) |
| メニューおよびダイアログ ボックスは、現在 日本語 で表示<br>されています。                       |                |
| OK                                                             | キャンセル          |

図 6

[OK]ボタンをクリックし,[インターネット オプション]ウィンドウにもどりもう一度[OK]

## ボタンをクリックします.

## (2) Netscape Communicator 4.x の設定方法

Netscape Communicator を起動し,[編集(E)] [設定(E)]メニューを選択します(図7)

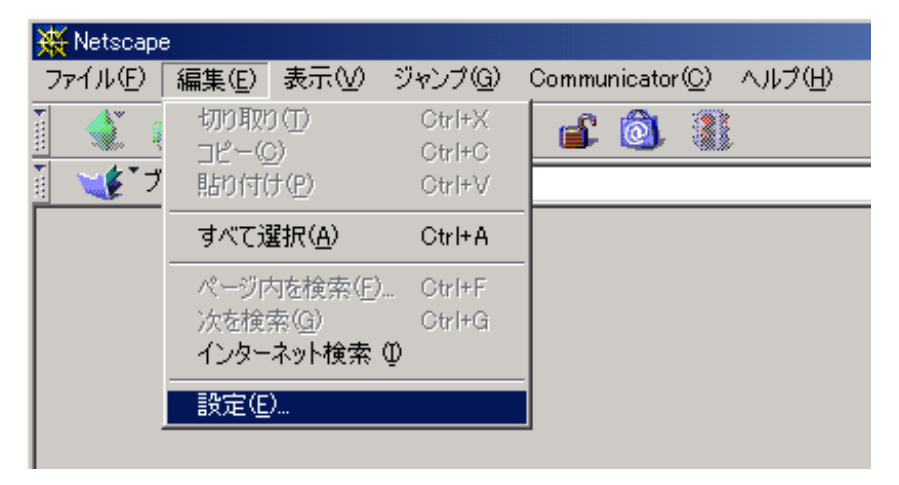

図 7

設定 × カテゴリ □ 表示 言語 Web ページを様々な言語で表示します。 - フォント - 配色 🗄 Navigator Web ページを表示したい言語を順番に設定して下さい。Web ページは複数の 言語で利用できるようになっていることがあります。Navigator は利用可能なペ ージの中から、優先されている順序に従って表示します。 アブリケーション .....Smart Browsing 曲 メールとグループ 由 ローミング アクセス 順序 言語 追加(<u>A)</u>... 日本語 [ia] 1 + Composer 削除(D) 直 オフライン 査᠃詳細 ↑ ↓ ヘルブ(円) OK キャンセル

[カテゴリ]ウィンドウの"言語"行をクリックし[言語]ウィンドウを表示させます(図8)

図 8

[設定]ウィンドウの[追加]ボタンをクリックします.[言語(L)]ウィンドウをスクロールし," 英語[en]"行を選択します(図9)

| 言語の追加                                                                                                    | ×    |
|----------------------------------------------------------------------------------------------------|------|
| 追加する言語を選択して下さい。<br>言語(L):                                                                                            |      |
| ルーマニア語 [ro]<br>ロシア語 [ru]<br>英語 Len」                                                                                  |      |
| 英語/英国 [en-GB]<br>英語/米国 [en-US]<br>韓国語 [ko]<br>中国語 [zh]<br>中国語/台湾 [zh-TW]<br>中国語/中国 [zh-CN]<br>日本語 [ja]<br>白ロシア語 [be] |      |
| 」<br>その他(@):                                                                                                    |      |
| OK キャンセ                                                                                                    | ar I |

図 9

[OK]ボタンをクリックし,[設定]ウィンドウに戻ります.次に"英語[en]"行を選択し,

| 設定                                                                                                    | ×               |
|----------------------------------------------------------------------------------------------------|-----------------|
| 決定<br>カテゴリ<br>日 表示<br>- フォント<br>- 配色<br>D- Navigator<br>- 吉語<br>- アブリケーション<br>- Smart Browsing<br>D-メールとグルーブ<br>D-Dーミング アクセス<br>D-Dーミング アクセス<br>D-オフライン<br>D-詳細 |                 |
|                                                                                                    | OK キャンセル ヘルブ(M) |

ボタンをクリックし,"英語[en]"の順序が"1"になるよう変更します(図10)

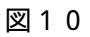

[OK]ボタンをクリックします.

## SCCS の言語設定の変更方法

SCCS のセットアップウィザードを終了した後,デフォルトの日本語環境でも SCCS が操 作できるよう, SCCS の言語設定を変更します. SCCS に admin アカウントでログインします.

SCCS 管理画面の[Station Setting]タグをクリックします(図11)

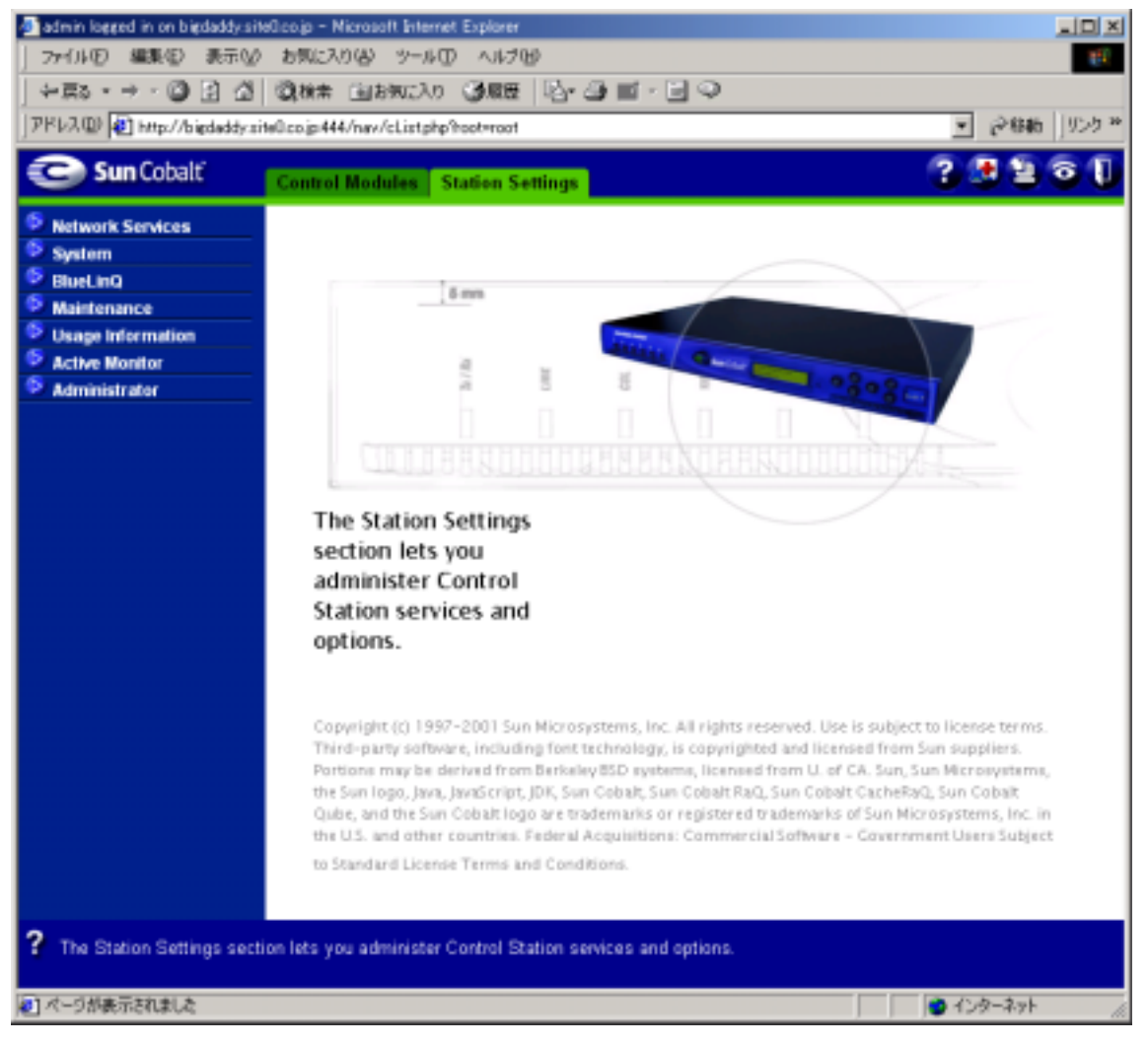

(図11)

画面左側のメニューリストの[Administrator]をクリックします.次に[Account Settings admin] ウィンドウの[Language Preference] 欄のプルダウンメニューをクリック し, "English"を選択します(図12)

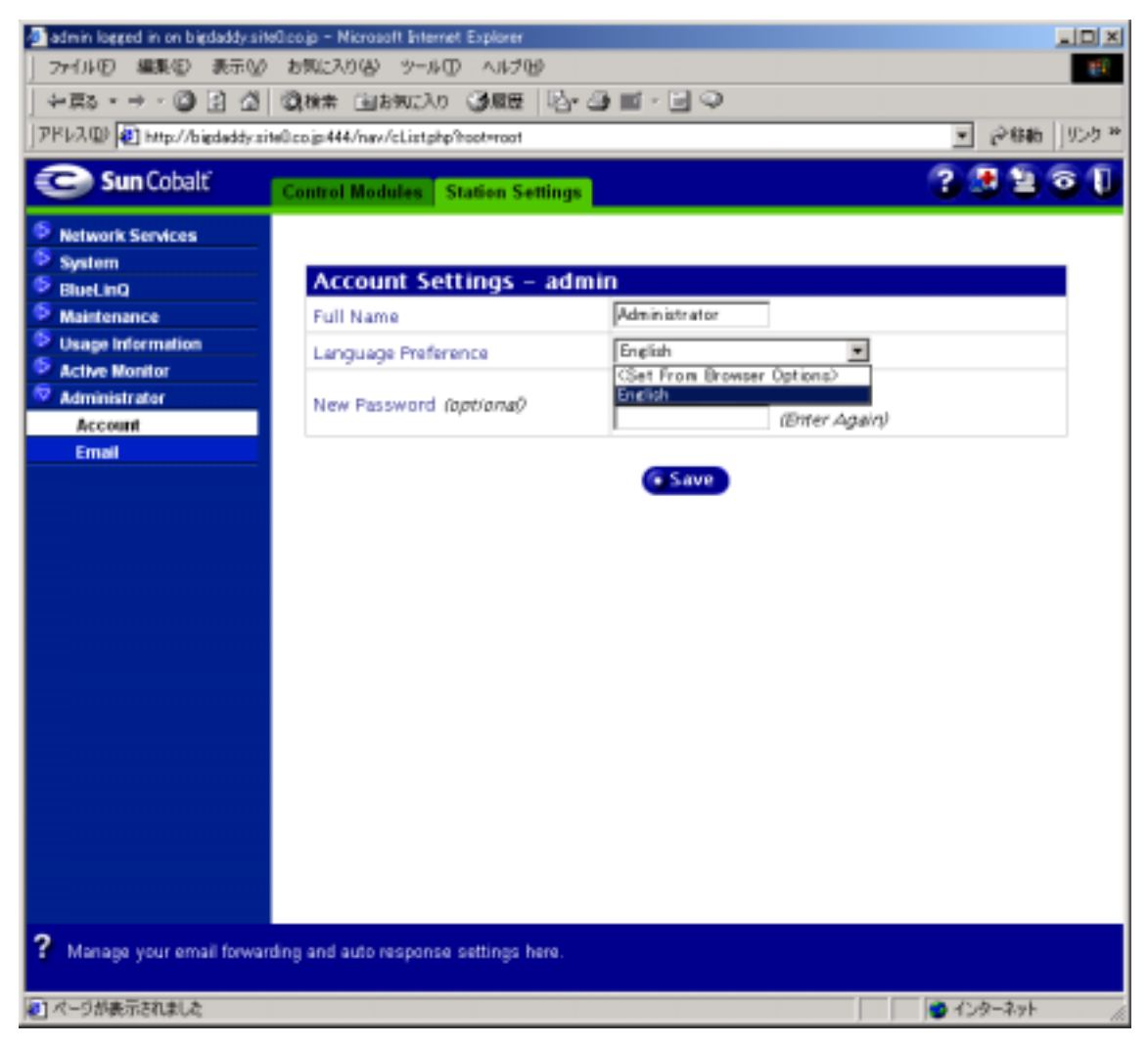

(図12)

[Save]ボタンをクリックします.

これで SCCS の言語設定が英語に変更されましたので,ブラウザの言語設定をもとにもどしても SCCS を使うことができるようになりました.